SRM INSTITUTE OF SCIENCE AND TECHNOLOGY Office of the Controller of Examinations 14<sup>th</sup> Floor University Building SRM Nagar, Potheri – 603203, Chengalpattu (Dt.) Contact No: +91-44 -2741 7211, 7225 E-Mail ID: cv.coe@srmist.edu.in Nodal Officer's E-Mail ID: coe@srmist.edu.in.

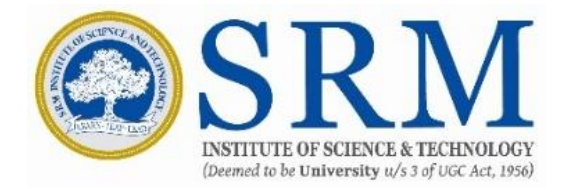

## **NOTIFICATION ON E-SANAD SERVICES**

### ABOUT e- SANAD:-

The e-SANAD is a platform for the Indian and Foreign Nationals to get the Attestation/Apostille on Professional and Personal documents from concerned Document Issuing Authorities (DIA) and Ministry of External Affairs (MEA), Govt. of India.

## PROCEDURE TO APPLY FOR ATTESTATION/VERIFICATION OF EDUCATIONAL CREDENTIALS:

PART –I: REGISTRATION AND PAYMENT IN SRMIST's e-SANAD Portal FOR E-SANAD VERIFICATION/ATTESTATION.

# STEP-1

- I. Go to URL: <u>https://evarsity.srmist.edu.in/esanad/</u> register of SRM IST website
- II. Enter your Register Number, DOB (DDMMYYYY) and Captcha.

| @SRM | e-SANAD                                                               |  |
|------|-----------------------------------------------------------------------|--|
|      | Q                                                                     |  |
|      | Register No.                                                          |  |
|      | Date of birth (DDMMYYYY)                                              |  |
|      | Word verification                                                     |  |
|      | 731778<br>Locan                                                       |  |
|      | © SRM Institute of Science and Technology. India, All rights reserved |  |
|      |                                                                       |  |
|      |                                                                       |  |
|      |                                                                       |  |
|      |                                                                       |  |
|      |                                                                       |  |

# STEP-2

I. Enter your Mobile number and E-mail id (One time Registration).

| Norme of the Condition   Register No.   Degree   Degree   Banch   Degree   Banch   Degree   Banch   Degree   Banch   Degree   Banch   Degree   Banch   Degree   Banch   Degree   Banch   Degree   Banch   Degree   Banch   Banch <t< th=""><th></th></t<>                                                                                                    |                     |
|----------------------------------------------------------------------------------------------------|---------------------|
| Newson of the Canadadae   Newson of the Canadadae   Newson of the Canadadae   Newson of the Canadadae   Canadae   Canadae   Canadae   Attention in the Canadadae   CEP-3   After registering, select "e-SANAD Verification/Attestation ment Application Home page.   Compose   Ce-SANAD   Image: Select "e-SANAD Verification/Attestation ment Application Home page.   Ceramination Home page.     Verification Home page.   Welcome to e-SANAD Ferification Particulation ParticulationP                                                                                                    | Logast              |
| http://www.http://www.                                                                                                    |                     |
| be of Stath<br>Agree<br>Agree<br>Agr |                     |
| Aver in the index is a state of it is a state of it is a                                                                                                    |                     |
| Insuch<br>angene (Lati Studied)<br>(Lati Studied)<br>(Lat                                                                                                    |                     |
| areper (Lati Rudie)<br>tele Number<br>                                                                                                    |                     |
| tele Number *                                                                                                    |                     |
| The second second se                                                                                                    |                     |
| Terred Final 10  Certer registering, select "e-SANAD Verification/Attestation men Application Home page.  C-SANAD  C-SANAD  C-SANAD  Compare to e-SANAD Final  Compare to e-SANAD Final  Compare to e-SANAD  Compare to e-SANAD                                                                                                    |                     |
| thereads E-mail 20<br>CEP-3<br>After registering, select "e-SANAD Verification/Attestation men<br>Application Home page.<br>Ce-SANAD<br>Net e-SANAD<br>Net e-SANAD<br>Net e-SANAD<br>Net e-SANAD<br>Net e-SANAD F<br>Net e-SANAD F<br>Net e-SANAD F<br>Net e-SANAD F<br>Net e-SANAD F<br>Net e-SANAD F<br>Net e-SANAD F<br>Net e-SANAD F<br>Net e-SANAD F<br>Net e-SANAD F                                                                                                    |                     |
| <form></form>                                                                                                    |                     |
| CEP-3  After registering, select "e-SANAD Verification/Attestation men Application Home page.  CeSANAD  CeSANAD  CeSANAD  Cesanad  Cesanad  Cesana                                                                                                    |                     |
| Ter-3<br>After registering, select "e-SANAD Verification/Attestation men<br>Application Home page.<br>e-SANAD<br>rec-SANAD<br>rec-SANAD<br>rec-SANAD<br>rec-SANAD<br>rec-SANAD<br>rec-SANAD refinement<br>register Number<br>Register Number<br>Register Number<br>Register Scolly of Engeneng and<br>Register Number                                                                                                    |                     |
| TEP-3<br>After registering, select "e-SANAD Verification/Attestation men<br>Application Home page.                                                                                                    |                     |
| FEP-3         After registering, select "e-SANAD Verification/Attestation men page.         Image: Control of Control of Contr                                                                                                    |                     |
| Ce-SANAD Verification/Attestation Protection Log                                                                                                    | Option in the e-SAN |
| Name  e-SANAD Verification/Attestation Payment Transaction Log  Hy Info Name Program: Gende  Register Number: Institution : Faculty of Engineering and Technology, Kattankulathur Welcome to e-SANAD F                                                                                                    |                     |
| Name<br>Program:<br>Gendei<br>Register Number :<br>Institution : Faculty of Engineering and<br>Technology, Kattankulathur<br>Welcome to e-SANAD F                                                                                                    |                     |
| Name Program: Gendei Institution: Faculty of Engineering and Technology, Kattankulathur Welcome to e-SANAD F                                                                                                    | logut               |
| Name<br>Program:<br>Gendel<br>Register Number<br>Institution : Faculty of Engineering and<br>Technology, Kattankulathur<br>Welcome to e-SANAD F                                                                                                    | Logout              |
| Program:<br>Gendei<br>Institution : Faculty of Engineering and<br>Technology, Kattankulathur<br>Welcome to e-SANAD F                                                                                                    | Logout              |
| Gendei<br>Register Number<br>In stitution : Faoulty of Engineering and<br>Technology, Kattankulathur                                                                                                    | Logout              |
| Register Number Institution : Faoulty of Engineering and Technology, Kattankulathur Welcome to e-SANAD F                                                                                                    | Logout              |
| Institution : Faculty of Engineering and<br>Technology, Kattankulathur                                                                                                    | Logaut              |
|                                                                                                    | Logout              |
|                                                                                                    | Logout              |
|                                                                                                    | Logout              |
|                                                                                                    | Logout              |
|                                                                                                    | Logout              |
|                                                                                                    | Logout              |
|                                                                                                    | Logout              |
|                                                                                                    | Logout              |
|                                                                                                    | Logout              |
|                                                                                                    | Logout              |
|                                                                                                    | tal                 |
|                                                                                                    | tagout              |

# STEP- 4

I. Select the Application Type and Document Type.

| $\bigcirc$ SRM                                                                                                    |                                                                                                    | e-SANAD                                                                                                    |                 |
|----------------------------------------------------------------------------------------------------|----------------------------------------------------------------------------------------------------|----------------------------------------------------------------------------------------------------|-----------------|
| iome + e-SANAD Venification/Attestation Payr                                                                                                    | ment Transaction Log                                                                                                    |                                                                                                    | Logout          |
| My Info                                                                                                    |                                                                                                    | e-SANAD Verification/Attestation Form                                                                                                    |                 |
|                                                                                                    | Select Application type                                                                                                    |                                                                                                    |                 |
| ram                                                                                                    | e-SANAD Verification                                                                                                    | Oe-SANAD Attestation                                                                                                    |                 |
| er:                                                                                                    | Types of Documents                                                                                                    | 2                                                                                                    |                 |
| ter Number                                                                                                    | O Grade Sheet/Mark Sheet                                                                                                    | O Provisional Certificate                                                                                                    |                 |
| ution : Faculty of Engineering and                                                                                                    | Consolidated Grade Sheet                                                                                                    | Migration Certificate                                                                                                    |                 |
| and g.y., reaccast measures                                                                                                    | U Degree Certificate                                                                                                    | Transcript                                                                                                    |                 |
|                                                                                                    | Fee Details (INR)                                                                                                    |                                                                                                    |                 |
|                                                                                                    |                                                                                                    | T agree with the promot Terms 8 C                                                                                                    | and Many        |
|                                                                                                    |                                                                                                    |                                                                                                    | <u>Onbidons</u> |
|                                                                                                    | Choose Pay                                                                                                    |                                                                                                    |                 |
|                                                                                                    |                                                                                                    | Proceed to PAY                                                                                                    |                 |
|                                                                                                    |                                                                                                    |                                                                                                    |                 |
|                                                                                                    |                                                                                                    |                                                                                                    |                 |
|                                                                                                    |                                                                                                    |                                                                                                    |                 |
|                                                                                                    |                                                                                                    |                                                                                                    |                 |
|                                                                                                    | © SRM Institute of Science                                                                                                    | and Technology, India. All rights reserved                                                                                                    |                 |
|                                                                                                    |                                                                                                    |                                                                                                    |                 |
|                                                                                                    |                                                                                                    |                                                                                                    |                 |
| P- 5                                                                                                    |                                                                                                    |                                                                                                    |                 |
|                                                                                                    |                                                                                                    |                                                                                                    |                 |
| Fee Details :<br>• INR.500/- for A<br>• INR.500/- for \                                                                                                    | Attestation (Per Aj                                                                                                    | pplication)                                                                                                    | aleway.         |
| Fee Details :<br>• INR.500/- for A<br>• INR.500/- for N                                                                                                    | Attestation (Per A<br>Verification (Per A                                                                                                    | pplication)<br>pplication)                                                                                                    | ateway.         |
| Fee Details :<br>• INR.500/- for A<br>• INR.500/- for N                                                                                                    | Attestation (Per Aj                                                                                                    | pplication)<br>pplication)<br>e-SANAD                                                                                                    | ateway.         |
| Fee Details :<br>INR.500/- for A<br>INR.500/- for N<br>INR.500/- for N                                                                                                    | Attestation (Per A<br>/erification (Per A                                                                                                    | pplication)<br>pplication)<br>e-SANAD                                                                                                    | ateway.         |
| Fee Details :<br>INR.500/- for A<br>INR.500/- for N<br>INR.500/- for N<br>EXAMPLE SERVICE<br>INR.500/- for N<br>INR.500/- for N                                                                                                    | Attestation (Per A<br>/erification (Per A                                                                                                    | pplication)<br>pplication)<br>e-SANAD                                                                                                    | ateway.         |
| Fee Details :<br>INR.500/- for A<br>INR.500/- for N<br>INR.500/- for N<br>SREATE<br>SECONDAL STATES<br>SECONDAL STATES                                                                                                    | Attestation (Per A<br>/erification (Per A                                                                                                    | e-SANAD                                                                                                    | ateway.         |
| Fee Details :<br>INR.500/- for /<br>INR.500/- for \<br>INR.500/- for \<br>SREATE<br>SECONDARY ALMONGS<br>SECONDARY ALMONGS<br>SECONDARY<br>SECONDARY<br>SECON                                                                                                    | Attestation (Per A<br>/erification (Per A<br>/renaction log                                                                                                    | e-SANAD                                                                                                    | ateway.         |
| Fee Details :<br>INR.500/- for A<br>INR.500/- for N<br>INR.500/- for N<br>SREAT<br>SECONDAL STATES<br>SECONDAL STATES<br>S                                                                                                    | Attestation (Per A<br>/erification (Per A<br>/erification (Per A<br>Select Application type                                                                                                    | e-SANAD Verification/Attestation Form                                                                                                    | aleway.         |
| Fee Details :<br>INR.500/- for A<br>INR.500/- for N<br>Example SRNA<br>SNA<br>SNA<br>SNA<br>SNA<br>SNA<br>SNA<br>SNA<br>S                                                                                                    | Attestation (Per A<br>/erification (Per A<br>/erification (Per A<br>Select Application type<br>@erSANAD Verification Or<br>Types of Documents                                                                                                    | e-SANAD<br>e-SANAD<br>e-SANAD                                                                                                    | aleway.         |
| Fee Details :<br>INR.500/- for A<br>INR.500/- for A<br>INR.500/- for A<br>SREE<br>SREE<br>SREE<br>August<br>Hy Isto                                                                                                    | Attestation (Per A<br>/erification (Per A<br>/erification (Per A<br>//erification (Per A<br>//erification (Per A<br>//erification (Per A<br>//erification (Per A)<br>//erification (Per A)                                                                                                    | pplication)<br>pplication)<br>e-SANAD<br>e-SANAD<br>e-SANAD Verification/Attestation Form                                                                                                    | aleway.         |
| Fee Details :<br>INR.500/- for /<br>INR.500/- for \<br>INR.500/- for \<br>SCORE SERVICE<br>SCORE SERVICE                                                                                                    | Attestation (Per A<br>/erification (Per A<br>/erification (Per A<br>Select Application type<br>@erSANAD Verification @e<br>Types of Documents<br>@Grade Sheet/Mark Sheet<br>@ Consolidated (                                                                                                    | e-SANAD<br>-SANAD Verification/Attestation Form<br>O Drovidenel Contficate<br>Ficate                                                                                                    | aleway.         |
| Fee Details :<br>INR.500/- for /<br>INR.500/- for \<br>INR.500/- for \<br>SECONSCIENCE<br>SECONSCIENCE<br>SECONS                                                                                                    | Attestation (Per A<br>/erification (Per A<br>/erification (Per A<br>//erification (Per A<br>//erification (Per A<br>//erification (Per A<br>//erification (Per A<br>//erification (Per A)<br>//erification (Per A)                                                                                                    | e-SANAD<br>e-SANAD<br>e-SANAD<br>e-SANAD Verification/Attestation Form<br>O Drovidenal Conflicate<br>Payment Gateway                                                                                                    | aleway.         |
| Fee Details :<br>INR.500/- for A<br>INR.500/- for N<br>SERVICE<br>SERVICE<br>SERVICE<br>SERVICE<br>Number<br>Information<br>Feature of Engineering and<br>y, Katanhulathur                                                                                                    | Attestation (Per A)<br>/erification (Per A)<br>/erification (Per A)<br>//erification (Per A)<br>//er | Payment Gateway                                                                                                    | aleway.         |
| Fee Details :<br>INR.500/- for A<br>INR.500/- for A<br>INR.500/- for A<br>Second Second                                                                                                    | Attestation (Per A)<br>/erification (Per A)<br>/erification (Per A)<br>//erification (Per A)<br>//er | e-SANAD<br>e-SANAD<br>e-SANAD<br>e-SANAD Verification/Attestation Form<br>O Drowidenal Contificate<br>Payment Gateway                                                                                                    | aleway.         |
| Fee Details :<br>INR.500/- for A<br>INR.500/- for N<br>SERVICE<br>CONTRACTOR<br>SERVICE<br>Number<br>Provide<br>Service<br>Servic | Attestation (Per A)<br>/erification (Per A)<br>/erification (Per A)<br>//erification (Per A)<br>//er | e-SANAD<br>e-SANAD<br>e-SANAD<br>e-SANAD Verification/Attestation Form<br>•SANAD Attestation<br>O Droutideast Contricate<br>Payment Gateway                                                                                                    | aleway.         |
| Fee Details :<br>INR.500/- for A<br>INR.500/- for N<br>EXAMPLY AND AND AND AND AND AND AND AND AND AND                                                                                                    | Attestation (Per A)<br>/erification (Per A)<br>/erification (Per A)<br>//erification (Per A)<br>//er | e-SANAD<br>e-SANAD<br>e-SANAD<br>e-SANAD<br>e-SANAD Verification/Attestation Form<br>OBmovidenal Contilicate<br>Payment Gateway<br>Cot<br>mit the payment Terms & Constitu-                                                                                                    | aleway.         |
| Fee Details :<br>INR.500/- for A<br>INR.500/- for N<br>EXAMPLY AND AND AND AND AND AND AND AND AND AND                                                                                                    | Attestation (Per A)<br>/erification (Per A)<br>/erification (Per A)<br>//erification (Per A)<br>//er | e-SANAD<br>e-SANAD<br>e-SANAD<br>e-SANAD<br>e-SANAD Verification/Attestation Form<br>Commission<br>Commission<br>Com                                                                                                    | Lugout          |
| Fee Details :<br>INR.500/- for A<br>INR.500/- for A<br>INR.500/- for A<br>Second Second Alexandre<br>Alexandre<br>Payment<br>Payment         | Attestation (Per A)<br>/erification (Per A)<br>/erification (Per A)<br>/erification type<br>Select Application type<br>© erSANAD Vertication<br>Types of Documents:<br>© Grade Sheet/Mark State<br>© Consoldated (<br>© Degree Certific<br>Piease select the<br>Fee Details (INR                                                                                                    | Piper Contraction (Contraction Form)  Contraction  Contraction  Contra                                                                                                    | Lugout          |
| Fee Details :<br>INR.500/- for A<br>INR.500/- for A<br>Fee Details :<br>INR.500/- for A<br>Fee Details :<br>Fee Details :<br>Provide the second second secon                                                                                                    | Attestation (Per A)<br>/erification (Per A)<br>/erification (Per A)<br>/erification type<br>Select Application type<br>③ erSANAD Verification<br>Types of Documents:<br>③ Grade Sheet/Wask Statet<br>④ Consolidated (<br>③ Degree Certific<br>Piease select the<br>Fee Details (INR<br>Choose Payment                                                                                                    | Pipication)<br>pplication)<br>e-SANAD<br>e-SANAD<br>e-SANAD Verification/Attestation Form<br>-SANAD Attestation<br>Demvidened Contificate<br>Payment Gateway<br>Cot<br>uth the payment Terms 8. Condition<br>Gateway 1  PEUL                                                                                                    | Lugout          |
| Fee Details :<br>INR.500/- for A<br>INR.500/- for A<br>Second Second Attended<br>Second Second Attended<br>Number<br>Number<br>Nor Facility of Engineering and<br>XX Attankolathy:                                                                                                    | Attestation (Per A)<br>/erification (Per A)<br>/erification (Per A)<br>/erification type<br>© erSANAD Verification<br>Types of Documents<br>© Grade Sheet/Wask Sheet<br>© Consolidated C<br>© Degree Certific<br>Please select the<br>Fee Details (INR<br>Choose Payment                                                                                                    | Proceed to Payment G<br>pplication)<br>pplication)<br>e-SANAD<br>e-SANAD<br>E-SANAD<br>E-SANAD<br>E-SANAD<br>E-SANAD<br>E-SANAD<br>E | Lugout          |
| Fee Details :<br>INR.500/- for A<br>INR.500/- for N<br>Fee Details :<br>INR.500/- for N<br>Fee Details :<br>NR.500/- for N<br>Fee Details :<br>Paymet<br>Paymet<br>Number<br>Number<br>Paymet<br>Paymet<br>Number<br>Number                                                                                                    | Attestation (Per A)<br>/erification (Per A)<br>/erification (Per A)<br>/erification (Per A)<br>//erification (Per A)<br>//eri | Payment Gateway  Cateway :  Payment Gateway  Cateway :  Cateway :                                                                                                    | aleway.         |
| Fee Details :<br>INR.500/- for /<br>INR.500/- for /<br>SRAND Verficitor (Attender<br>Ky Tric<br>Humber<br>Prunber<br>Prunber<br>Prunber<br>Prunber                                                                                                    | Attestation (Per A)<br>/erification (Per A)<br>/erification (Per A)<br>/estation (Per A)<br>Select Application type<br>@e-SANAD Verification<br>Types of Documents:<br>@Grade Sheet/Mark Sheet<br>@ Consoldated C<br>@Degree Certific<br>Please select the<br>Fee Details (INR<br>Choose Payment                                                                                                    | Payment Gateway  Cote Contraction  Cote Contraction  Cote Contrac                                                                                                    | aceway.         |
| Fee Details :<br>INR.500/- for /<br>INR.500/- for \<br>NR.500/- for \<br>Second Second                                                                                                    | Attestation (Per A)<br>/erification (Per A)<br>/erification (Per A)<br>//erification (Per A)<br>//er | Payment Gateway  Cote Contraction  Cote Contraction  Cote Contrac                                                                                                    | aleway.         |
| Fee Details :<br>INR.500/- for A<br>INR.500/- for N<br>Comparison of the second second secon                                                                                                    | Attestation (Per A)<br>/erification (Per A)<br>/erification (Per A)<br>//erification (Per A)<br>//er | Payment Gateway  Cote Construction  Cote Construction  Cote Construct                                                                                                    | aleway.         |

| DIEP-0                                                                                                    |                                              |                                                                      |                                                                                                    |                                                                     |                                                      |              |
|----------------------------------------------------------------------------------------------------|----------------------------------------------|----------------------------------------------------------------------|----------------------------------------------------------------------------------------------------|---------------------------------------------------------------------|------------------------------------------------------|--------------|
| Choose the Paym                                                                                                    | ient Method a                                | and proceed                                                          | to pay.                                                                                                    |                                                                     |                                                      |              |
| Pay <b>U</b> biz                                                                                                    |                                              |                                                                      |                                                                                                    |                                                                     |                                                      |              |
|                                                                                                    |                                              |                                                                      |                                                                                                    |                                                                     |                                                      |              |
| Amount Ra                                                                                                    |                                              |                                                                      | Transaction ID                                                                                                    | _                                                                   |                                                      |              |
| Chaote a nawmont met                                                                                                    | bod                                          |                                                                      |                                                                                                    | auto a mar Dadi                                                     | Delet                                                |              |
| Citadose a payment met                                                                                                    | nou                                          |                                                                      |                                                                                                    |                                                                     | Ole                                                  |              |
| Debit Card                                                                                                    | Card Type                                    |                                                                      |                                                                                                    |                                                                     |                                                      |              |
| Net Banking                                                                                                    | Card Number                                  | · [                                                                  |                                                                                                    |                                                                     |                                                      |              |
|                                                                                                    | Name on Card                                 | •                                                                    |                                                                                                    |                                                                     |                                                      |              |
|                                                                                                    | CVV Number                                   | -                                                                    | What is                                                                                                    | CVV number?                                                         |                                                      |              |
|                                                                                                    | Expiry Date                                  | Month                                                                | Year                                                                                                    |                                                                     |                                                      |              |
|                                                                                                    | Hote: In the next                            | t step you will be redir                                             | ected to your bank's website                                                                                                    | to verify yourself.                                                 |                                                      |              |
|                                                                                                    |                                              | Pary No                                                              |                                                                                                    |                                                                     |                                                      |              |
| the second second second second second second second second second second second second second second second s                                                  | and an Product States                        | or Go back to www                                                    | w.bayubizas                                                                                                    | the second second                                                   |                                                      |              |
| more: Making Playm                                                                                                    | connection bas                               | sed on secure socket                                                 | layer technology.                                                                                                    | ne mezs mernet                                                      |                                                      |              |
| <b>TED 7</b>                                                                                                    |                                              |                                                                      |                                                                                                    |                                                                     |                                                      |              |
| <b>TEP- 7</b><br>lote down the SI<br>ne e-SANAD por                                                                                                    | RM TransID w<br>tal of Ministry              | v <mark>hich is gene</mark><br>y of External                         | r <mark>ated upon succ</mark><br>affairs).                                                                                                    | essful payme                                                        | <mark>ent</mark> (to be                              | e entered ir |
| TEP- 7<br>ote down the SI<br>ne e-SANAD por                                                                                                    | <mark>RM TransID w</mark><br>tal of Ministrչ | vhich is gener<br>y of External<br>P                                 | rated upon succ<br>affairs).<br><sup>P</sup> ayment Transaction Stat                                                                                                   | essful payme                                                        | ent (to be                                           | e entered ir |
| STEP- 7<br>Note down the SI<br>ne e-SANAD por<br>SUUENT DETAILS:<br>Student Id<br>Student Id<br>Student Name<br>Iame of the Institution<br>Program              | RM TransID w<br>tal of Ministry              | yhich is gener<br>y of External<br>P                                 | rated upon succe<br>affairs).<br>Payment Transaction Stat                                                                                                    | essful payme                                                        | ent (to be                                           | e entered ir |
| TEP- 7<br>ote down the SI<br>ne e-SANAD por<br>Example to the state of the lastitution<br>rogram                                                                | RM TransID w<br>tal of Ministry              | y of External<br>y of External<br>P                                  | rated upon succ<br>affairs).<br>Payment Transaction Stat                                                                                                    | essful payme                                                        | ent (to be                                           | e entered ir |
| TEP- 7<br>ote down the SI<br>ne e-SANAD por<br>Correction<br>TUDENT DETAILS:<br>Audent Id<br>Audent Name<br>ame of the Institution<br>togram<br>WIMENT DETAILS: | RM TransID w<br>tal of Ministry              | rhich is gener<br>y of External<br>P<br>ng and Technology, Katankula | rated upon succe<br>affairs).<br>Payment Transaction Stat<br>athur (SRM Institute of Science and Tech<br>Date of Payment and Time                                      | essful payme<br>us<br>nology)                                       | ent (to be                                           | e entered ir |
| TEP- 7<br>ote down the SI<br>ne e-SANAD por<br>CODENT DETAILS:<br>Audent Id<br>Audent Viame<br>ame of the Institution<br>togram<br>CODENT DETAILS:              | RM TransID w<br>tal of Ministry              | Po TransD                                                            | rated upon succe<br>affairs).<br>Payment Transaction Stat<br>athur (SRM institute of Science and Tech<br>Date of Payment and Time<br>2020-02-07 10 07:12               | essful payme<br>us<br>nology)<br>Payment Status<br>Payment Success  | ent (to be<br>rees Type<br>esanad fees               | e entered ir |
| TEP- 7 Note down the Since e-SANAD por STUDENT DETAILS: Readent Id Student Name Iame of the Institution Program PAYMENT DETAILS:                                | RM TransID w<br>tal of Ministry              | Po Transid                                                           | rated upon succ<br>affairs).<br>Payment Transaction Stat<br>athur (SRM Institute of Science and Tech<br>Date of Payment and Time<br>2020-02-07 10 07:12                | essful payme<br>us<br>nnclogy)<br>Payment Status<br>Payment Success | ent (to be<br>Fees Type<br>esanad fees<br>Total Fees | e entered ir |
| STEEP- 7 Note down the SI ne e-SANAD por SUDENT DETAILS: Sudent Id Student Vame Iame of the Institution Program PAYMENT DETAILS:                                | RM TransID w<br>tal of Ministry              | Po TransD                                                            | rated upon succ<br>affairs).<br>'ayment Transaction Stat<br>thur (SRM Institute of Science and Tecl<br>Date of Payment and Time<br>2020-02-07 10 07:12<br>ment Success | essful payme<br>us<br>nology)<br>Payment Status<br>Payment Success  | ent (to be<br>Fees Type<br>esanad fees<br>Total Fees | e entered ir |
| STEP- 7 Note down the SI ne e-SANAD por SUDENT DETAILS: Sudent Id Sudent Id Sudent Name Iame of the Institution Yogram YMENT DETAILS: SRM Te                    | RM TransID w<br>tal of Ministry              | Po TransD                                                            | rated upon succ<br>affairs).<br>'ayment Transaction Stat<br>thur (SRM Institute of Science and Tecl<br>Date of Payment and Time<br>2020-02-07 10 07:12<br>ment Success | essful payme<br>us<br>nology)<br>Payment Status<br>Payment Success  | ent (to be<br>rees Type<br>esanad fees<br>Total Fees | e entered ir |

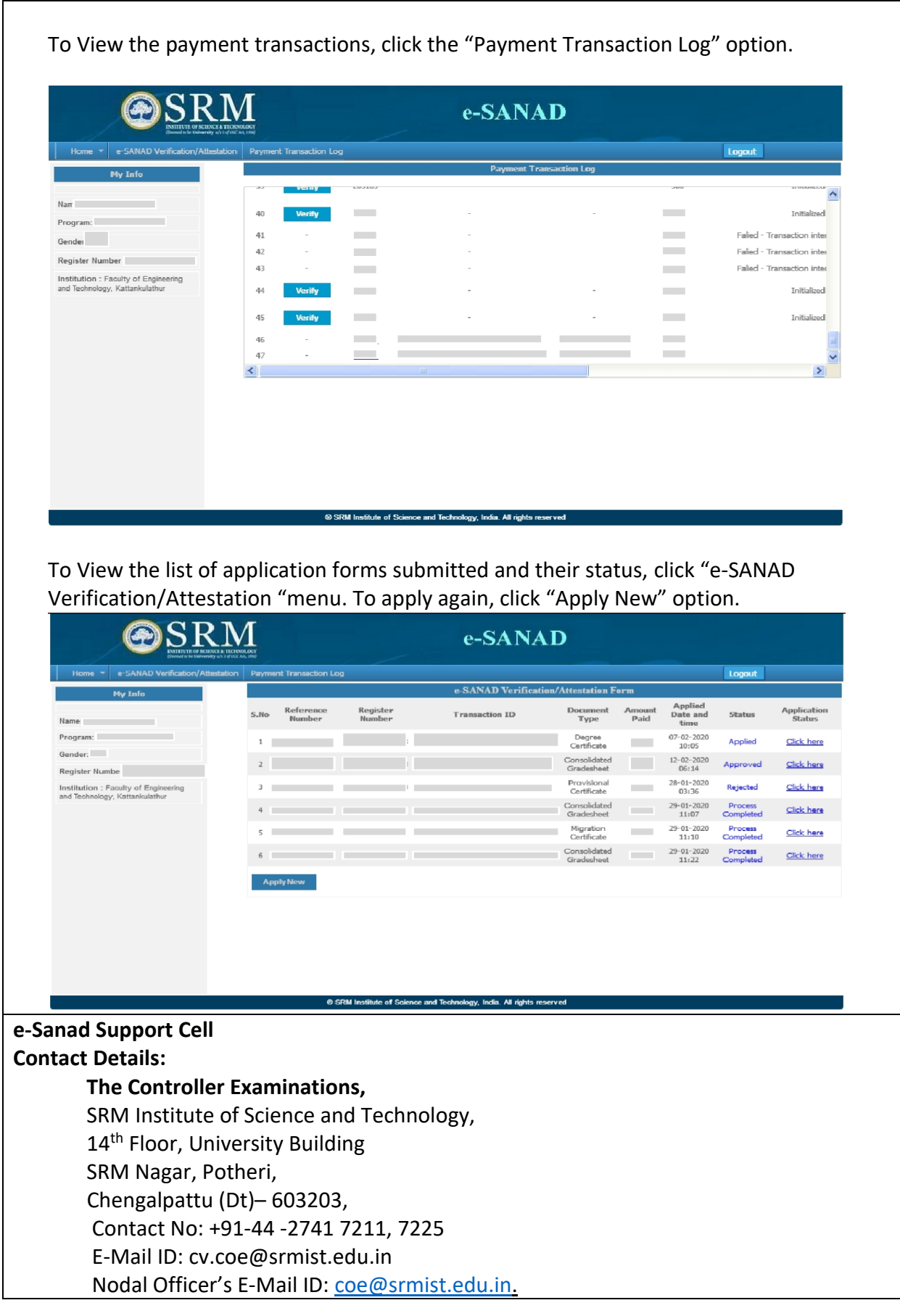

#### PART-II: REGISTRATION AND PAYMENT IN E-SANAD WEBSITE

Keep a scanned copy of your Degree Certificate/Consolidated Grade sheet/Provisional Certificate/Grade Sheet (front and back) to be verified in pdf format ready.

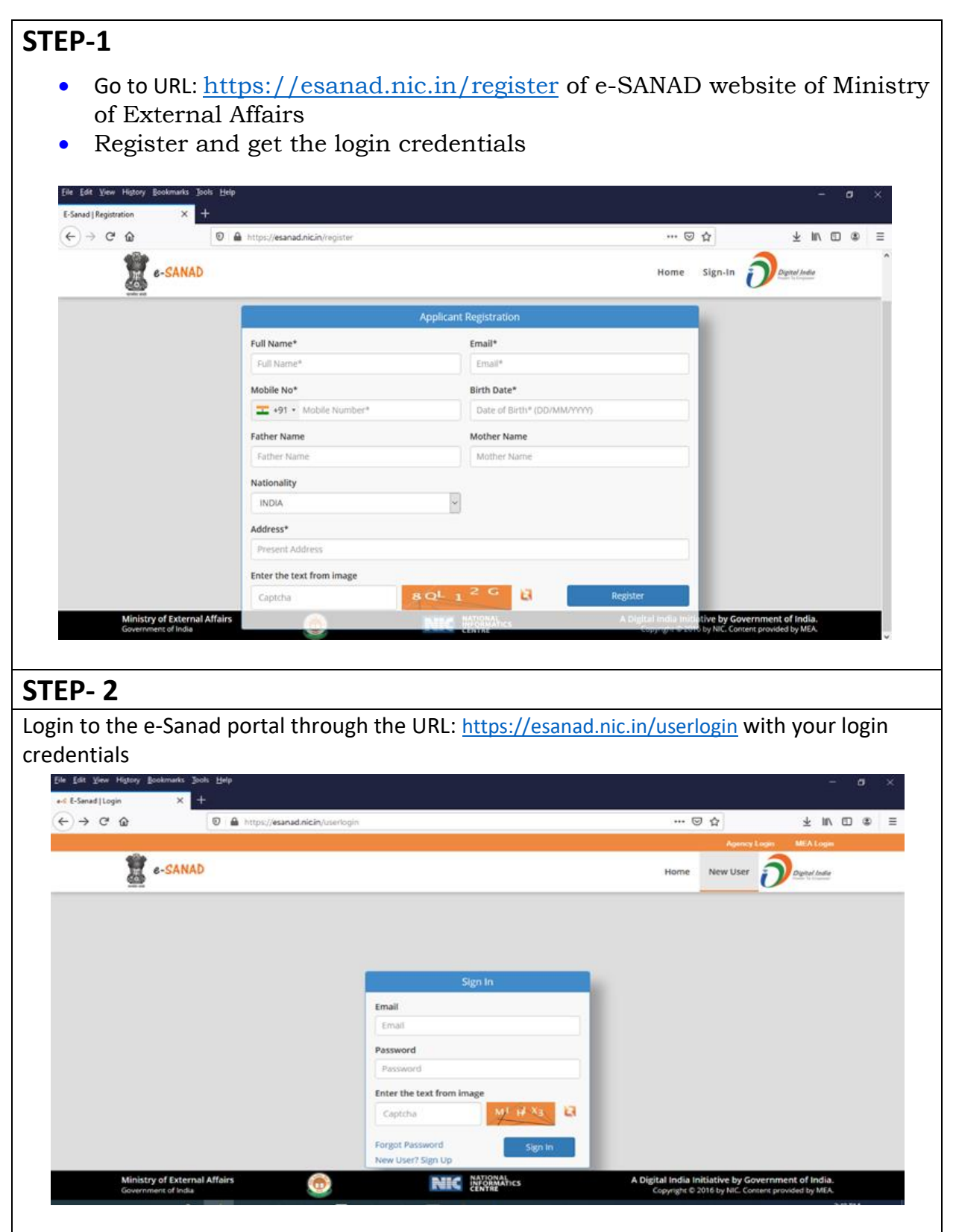

| STEP- 3                                                      |                                                                                                    |                                                     |                  |                    |                     |
|--------------------------------------------------------------|----------------------------------------------------------------------------------------------------|-----------------------------------------------------|------------------|--------------------|---------------------|
| Select the Issuing                                           | g Authority State as                                                                                             | TAMILNADU                                           |                  |                    |                     |
| S E-Sanad   User Dashboard                                   | × +                                                                                                    |                                                     |                  |                    | - 0 ×               |
| ← → C 🕯 esanad.nic.in/                                       | /userdashboard                                                                                                   |                                                     |                  | ☆ <u>ਸ਼</u>        | Paused :            |
| III Manage Document K                                        | 0—                                                                                                    |                                                     |                  |                    | a 1                 |
| Access History                                               | Registration                                                                                                    | Document Upload                                     |                  | P                  | ayment              |
| 2 Profile <                                                  | User Registration                                                                                                |                                                     |                  |                    |                     |
| Logout                                                       | Registration Process has been comp<br>Two Process are remaining for your                                         | leted.<br>application.                              |                  |                    |                     |
|                                                              | On Board Document i                                                                                              | ssuing Authority                                    |                  |                    |                     |
|                                                              | Issuing Authority State*                                                                                         | Issuing Authority                                   | Document<br>Type | Repository<br>Type | For<br>Instructions |
|                                                              |                                                                                                    | Academy of Maritime Education and Training, Chennal | Educational      | NAD                | Click here          |
|                                                              |                                                                                                    | Alagappa University, Alagappa Nagar, Karaikudi      | Educational      | SELF               | Click here          |
|                                                              |                                                                                                    | Anna University, Chennai                            | Educational      | SELF               | Click here          |
|                                                              |                                                                                                    | Annamalai University, Annamalainagar                | Educational      | SELF               | Click here          |
|                                                              |                                                                                                    | Bharathiar University, Coimbatore                   | Educational      | SELF               | Click here          |
| <b>STEP- 4</b><br>Select <b>SRM Instit</b><br>Authority list | ute of Science and                                                                                               | <b>Technology</b> from the On                       | Board D          | ocument            | Issuing             |
| E-Sanad   User Dashboard                                     | × +                                                                                                    |                                                     |                  |                    | - 0 ×               |
| ← → C 🕯 esanad.nic.in/                                       | userdashboard.                                                                                                   |                                                     |                  | ☆ <u>v</u>         | Paused :            |
| III Manage Document ←                                        | Registration<br>User Registration<br>Registration Process has been compl<br>Two Process are remaining for your a | Document Upload                                     |                  | Pa                 | yment.              |
|                                                              | On Board Document is                                                                                             | ssuing Authority                                    |                  |                    |                     |
|                                                              | Issuing Authority State*                                                                                         | Issuing Authority                                   | Document<br>Type | Repository<br>Type | For<br>Instructions |
|                                                              |                                                                                                    | Academy of Maritime Education and Training, Chennal | Educational      | NAD                | Clickhere           |
|                                                              |                                                                                                    | Alagappa University, Alagappa Nagar, Karaikudi      | Educational      | SELF               | Click here          |
|                                                              |                                                                                                    | Anna University, Chennai                            | Educational      | SELF               | Click here          |
|                                                              |                                                                                                    | Annamalai University, Annamalainagar                | Educational      | SEUF               | Click here          |
|                                                              |                                                                                                    | Bharathiar University, Coimbatore                   | Educational      | SELF               | Click here          |
|                                                              |                                                                                                    |                                                     |                  |                    |                     |
|                                                              |                                                                                                    |                                                     |                  |                    |                     |

| TEP- 5                                                                                                    |                                                                                                    |                                                                                     |
|----------------------------------------------------------------------------------------------------|----------------------------------------------------------------------------------------------------|-------------------------------------------------------------------------------------|
| pply for Nor                                                                                                    | n Pre - verified documents                                                                                       |                                                                                     |
| T                                                                                                    |                                                                                                    | - 0 - 2                                                                             |
| <ul> <li>€ -Sanad Documents</li> <li>← → C</li> <li>i esan</li> </ul>                                                                                                    | × +<br>ad.nic.in/uploaddoctype?sesToken=107ca34d4718faefc3dc9501252163ac                                         | 역 ☆ 또 🙆 🥊 Poused :                                                                  |
| e-SANAD                                                                                                    | Annly for Pre-Verified Document view the Middle Document tening Second Line                                      | О ЗОЗАТИ                                                                            |
| Manage Document <      Access Listony                                                                                                    |                                                                                                    |                                                                                     |
| 1 Profile <                                                                                                    | Uptical Document, Payment MBE<br>From Online Deparationy W                                                       | Decument Delivery                                                                   |
| G Logout                                                                                                    |                                                                                                    | Pressed Online Document Upload                                                      |
|                                                                                                    | Apply for Non Pre-Verified Document View Non Pre-Verified Document Losving Agency List                           |                                                                                     |
|                                                                                                    |                                                                                                    |                                                                                     |
|                                                                                                    | Uplaad Stan discurrent vegenere verstaanse by haaing Verification By GA<br>agenty                                | 0, State Verification By NEA Document Delivery Proceed DRIve Document Uplace        |
|                                                                                                    |                                                                                                    |                                                                                     |
|                                                                                                    |                                                                                                    |                                                                                     |
|                                                                                                    |                                                                                                    |                                                                                     |
|                                                                                                    | Copyright © 2016 E. Samad. All rights reserved. I Agree.                                                         |                                                                                     |
|                                                                                                    |                                                                                                    |                                                                                     |
| TEP- 6                                                                                                    |                                                                                                    |                                                                                     |
| TEP-6<br>I. Enter<br>II. In "An<br>SRM's                                                                                                    | the necessary details And upload the docun<br>by Other Information" tab, enter the SRM Tra<br>s e-SANAD portal.  | nents to be verified<br>ansID which was generated in the                            |
| TEP- 6<br>I. Enter<br>II. In "An<br>SRM's                                                                                                    | the necessary details And upload the docun<br>by Other Information" tab, enter the SRM Tra<br>s e-SANAD portal.  | nents to be verified<br>ansID which was generated in the                            |
| TEP-6<br>I. Enter<br>II. In "An<br>SRM's                                                                                                    | the necessary details And upload the docum<br>by Other Information" tab, enter the SRM Tra<br>s e-SANAD portal.  | nents to be verified<br>ansID which was generated in the<br>a $\times$ x @ Paused : |
| TEP-6<br>I. Enter<br>II. In "An<br>SRM's                                                                                                    | the necessary details And upload the docun<br>by Other Information" tab, enter the SRM Tra<br>c e-SANAD portal.  | nents to be verified<br>ansID which was generated in the                            |
| TEP-6<br>I. Enter<br>II. In "An<br>SRM's                                                                                                    | the necessary details And upload the docum<br>by Other Information" tab, enter the SRM Tra<br>s e-SANAD portal.  | nents to be verified<br>ansID which was generated in the                            |
| TEP-6<br>I. Enter<br>II. In "An<br>SRM's<br>© E-Sanad   Offine Dor<br>← → C ■ ent<br>© e-SANAD<br>▲ Databard<br>■ Manage Document<br>■ Manage Document<br>■ Manage Document<br>■ Manage Document                                                                                                    | the necessary details And upload the docum<br>by Other Information" tab, enter the SRM Tra-<br>c e-SANAD portal. | nents to be verified<br>ansID which was generated in the                            |
| TEP-6<br>I. Enter<br>II. In "An<br>SRM's<br>© E-Sanad   Offine Do<br>← → C @ e<br>© e-SANAD<br>© Dathboard<br>■ Dathboard<br>■ Dathboard<br>■ Manage Document<br>■ Access Fishery<br>■ rodie                                                                                                    | the necessary details And upload the docum<br>by Other Information" tab, enter the SRM Tra-<br>c e-SANAD portal. | nents to be verified<br>ansID which was generated in the                            |
| TEP-6<br>I. Enter<br>II. In "An<br>SRM's<br>© E-Sanad   Offine Do<br>¢ → C @ es<br>© e-SANAD<br>↓ dashdard<br>■ Marage Document<br>■ Marage Document<br>■ Marage Document<br>■ Marage Document<br>■ Marage Document<br>■ Marage Document                                                                                                    | the necessary details And upload the docum<br>by Other Information" tab, enter the SRM Tra-<br>c e-SANAD portal. | nents to be verified<br>ansID which was generated in the                            |
| TEP-6<br>I. Enter<br>II. In "An<br>SRM's<br>© E-Sanad   Offine Doc<br>← → C @ @ es<br>© e-SANAD<br>© Gatabard<br>© Manage Document<br>© Lagood<br>© Inofile<br>© Logood                                                                                                    | the necessary details And upload the docum<br>by Other Information" tab, enter the SRM Tra-<br>ce-SANAD portal.  | nents to be verified<br>ansID which was generated in the                            |
| TEP-6<br>I. Enter<br>II. In "An<br>SRM's<br>€ E-Sand   Offine Do<br>€ → C @ @ es<br>€ atabbard<br>■ targed Document<br>■ Access Habory<br>■ Profile<br>© Logout                                                                                                    | the necessary details And upload the docum<br>by Other Information" tab, enter the SRM Tra-<br>ce-SANAD portal.  | nents to be verified<br>ansID which was generated in the                            |
| TEP-6<br>I. Enter<br>II. In "An<br>SRM's<br>C E-Sanad   Offine Doc<br>← → C @ @ es<br>C = SANAD<br>© E-SANAD<br>← Dashboard<br>© Lagoot                                                                                                    | the necessary details And upload the docum<br>by Other Information" tab, enter the SRM Tra-<br>ce-SANAD portal.  | nents to be verified<br>ansID which was generated in the                            |
| TEP-6<br>I. Enter<br>II. In "An<br>SRM's<br>C E-Sand   Office Do<br>C → C ← est<br>C ← SANAD<br>C ← SANAD<br>C ← SANAD<br>C ← SANAD<br>C ← SANAD<br>C ← Sanad   Office Do<br>C ← SANAD<br>C ← SANAD                                                                                                    | the necessary details And upload the docum<br>by Other Information" tab, enter the SRM Tra-<br>ce-SANAD portal.  | nents to be verified<br>ansID which was generated in the                            |
| TEP-6<br>I. Enter<br>II. In "An<br>SRM's<br>© E-Sand J Offine Do<br>← → C @ @ @<br>© e-SANAD<br>↓ Dashboard<br>■ Manage Document<br>■ Manage Document<br>■ Profile<br>© Logout                                                                                                    | the necessary details And upload the docum<br>by Other Information" tab, enter the SRM Tra-<br>ce-SANAD portal.  | nents to be verified<br>ansID which was generated in the                            |
| TEP-6<br>I. Enter<br>II. In "An<br>SRM's<br>C E-Sand J Offine Do<br>C → C @ et<br>c → C @ et<br>c → C @ et<br>c → C @ et<br>c → C @ et<br>c → C @ et<br>c → C @ et<br>c → C @ et<br>c → C @ et<br>c → C @ et<br>c → C @ et<br>c → C @ et<br>c → C & c → C & c → | the necessary details And upload the docum<br>by Other Information" tab, enter the SRM Tra-<br>ce-SANAD portal.  | nents to be verified<br>ansID which was generated in the                            |
| TEP-6<br>I. Enter<br>II. In "An<br>SRM's<br>C E-Sanad J Offine Do<br>← → C • e<br>C • e SANAD<br>← → C • e<br>C • e SANAD<br>← Databard<br>← Marage Document<br>← Notifie<br>← Logout                                                                                                    | the necessary details And upload the docum<br>by Other Information" tab, enter the SRM Tra-<br>ce-SANAD portal.  | nents to be verified<br>ansID which was generated in the                            |
| TEP-6<br>I. Enter<br>II. In "An<br>SRM's<br>© E-Sanad   Offline Do<br>← → C @ @ @<br>© e-SANAD<br>© C-SANAD<br>© C-SANAD<br>© C-SANAD<br>© C-SANAD<br>© C-SANAD<br>© C-SANAD<br>© C-SANAD<br>© C-SANAD<br>© C-SANAD                                                                                                    | the necessary details And upload the docum<br>by Other Information" tab, enter the SRM Tra-<br>ce-SANAD portal.  | nents to be verified<br>ansID which was generated in the                            |
| TEP-6<br>I. Enter<br>II. In "An<br>SRM's<br>© E-Sand   Offline Do<br>← → C @ @ et<br>© e-SANAD<br>© Marage Document<br>© Logout                                                                                                    | the necessary details And upload the docum<br>by Other Information" tab, enter the SRM Tra-<br>ce-SANAD portal.  | An ents to be verified<br>ansID which was generated in the                          |
| TEP-6<br>I. Enter<br>II. In "An<br>SRM's<br>© ESand   Offline Do<br>← → C @ @ @<br>© C-SANAD<br>© Dabbard<br>© Dabbard<br>© Dabbard<br>© Legot                                                                                                    | the necessary details And upload the docum<br>by Other Information" tab, enter the SRM Tra-<br>ce-SANAD portal.  | nents to be verified<br>ansID which was generated in the                            |
| TEP-6<br>I. Enter<br>II. In "An<br>SRM's<br>© E-Sand J Offine Do<br>(C ) C ) @ et<br>© C-SANAD<br>Dathbard<br>Manage Document<br>Access Hidry<br>I Profile<br>© Logod                                                                                                    | the necessary details And upload the docum<br>by Other Information" tab, enter the SRM Tra-<br>ce-SANAD portal.  | nents to be verified<br>ansID which was generated in the                            |

# STEP-7

Proceed for payment to Ministry of External Affairs (INR.90/- per Apostille or INR.40/- per Attestation)

| . C-SAMAD                                                      | (1882)                                |                                                                                                    |                                                                    |                                          |                       | C. Market               | a sea na sea na sea na sea na sea na sea na sea na sea na sea na sea na sea na sea na sea na sea na sea na sea | eweek.       |
|----------------------------------------------------------------|---------------------------------------|----------------------------------------------------------------------------------------------------|--------------------------------------------------------------------|------------------------------------------|-----------------------|-------------------------|----------------------------------------------------------------------------------------------------|--------------|
| Dashbeard                                                      | View Document                         | Application No. 2000084518                                                                            |                                                                    |                                          |                       | une - Nongeli           | coment - V                                                                                                    | Mai Docement |
| Manage Document +<br>D Colline Attactions<br>D View Collaments | St.Ris. Document ID<br>1 100003645190 | Document issuance<br>Authority(Univ(Inst)<br>The Tamil Nadu Dr. M.O.R. Medical<br>University, Channal | Certicate/Course/Disp.<br>Ph.D. (Degree / Provisional Certificate) | Requested<br>Service<br>Apositie Service | Issue<br>Year<br>2019 | Cert No<br>Testoret1234 | Fees(Rs)<br>T                                                                                                  | Action       |
| Polis (                                                        |                                       |                                                                                                    |                                                                    |                                          |                       |                         | Golferi                                                                                                    | ayment       |
|                                                                | Applications and                      | eady submitted for Attes                                                                              | itation/Apostille                                                  |                                          |                       |                         |                                                                                                    |              |
|                                                                |                                       | eady submitted for Attes                                                                              | itation/Apostille                                                  |                                          |                       |                         |                                                                                                    |              |
| TEP-8                                                          |                                       | eady submitted for Attes                                                                              | itation/Apostille                                                  |                                          |                       |                         |                                                                                                    |              |
| <b>TEP-8</b><br>atus of Applica                                | ation form                            | submitted may b                                                                                       | be checked in the                                                  | e-SANA                                   | D po                  | rtal of                 | Mini                                                                                                    | stry c       |

## Note:

Submission of multiple candidates on single registration may lead to rejection of e-sanad verification of certificates.